# УТВЕРЖДАЮ

Заместитель директора ФГУП «ВНИЙОФИ» И.С. Филимонов OE AP 2019 г.

Государственная система обеспечения единства измерений

## Меры пространственного распределения эллипсометрических углов OptiReader<sup>тм</sup>

Методика поверки МП 012.М44-19

лавный метролог УП «ВНИИОФИ» С.Н. Негода «(5» ОС 2019 г.

г. Москва 2019

#### 1 ВВЕДЕНИЕ

1.1 Настоящая методика распространяется на меры пространственного распределения эллипсометрических углов OptiReader<sup>™</sup> (далее – меры) и устанавливает методы и средства проведения первичной и периодической поверки.

Меры предназначены для воспроизведения эллипсометрических углов Пси  $\psi$  и Дельта  $\Delta$  при калибровке и поверке средств измерений пространственного распределения толщины отложений (многоволновых эллипсометров).

1.2 Интервал между поверками 1 год.

#### 2 ОПЕРАЦИИ ПОВЕРКИ

2.1 При проведении поверки должны производиться операции, указанные в таблице 1. Таблица 1

| Наименование операций                                                                                           | Номер<br>пункта | Проведение<br>операций при<br>первичной поверке | Проведение<br>операций при<br>периодической<br>поверке |
|----------------------------------------------------------------------------------------------------|-----------------|-------------------------------------------------|--------------------------------------------------------|
| Внешний осмотр                                                                                                  | 8.1             | Да                                              | Да                                                     |
| Определение метрологических характеристик                                                                       | 8.2             |                                                 |                                                        |
| Определение номинальных значений эл-<br>липсометрических углов                                                  | 8.2.1           | Да                                              | Дa                                                     |
| Определение пределов допускаемой аб-<br>солютной погрешности результата изме-<br>рений эллипсометрических углов | 8.2.2           | Да                                              | Да                                                     |

2.2 При получении отрицательных результатов при проведении хотя бы одной операции поверка прекращается.

2.3 Методикой поверки не предусмотрена возможность проведения поверки отдельных измерительных каналов и (или) отдельных автономных блоков из состава средства измерений для меньшего числа измеряемых величин или на меньшем числе поддиапазонов измерений.

2.4 Поверку средств измерений осуществляют аккредитованные в установленном порядке в области обеспечения единства измерений юридические лица и индивидуальные предприниматели.

## З СРЕДСТВА ПОВЕРКИ

3.1 При проведении поверки применяются средства измерений, указанные в таблице 2.

| Таблица 2  |                                  |                                                                                          |
|------------|----------------------------------|------------------------------------------------------------------------------------------|
| Номер      | Наименование и тип (условное     |                                                                                          |
| пункта     | обозначение) основного или       | 2 - <sup>2</sup>                                                                         |
| документа  | вспомогательного средства по-    |                                                                                          |
| по поверке | верки; обозначение нормативно-   |                                                                                          |
|            | го документа, регламентирующе-   | иеские характеристики                                                                    |
|            | го технические требования и      | ческие характеристики                                                                    |
|            | (или) метрологические и основ-   |                                                                                          |
|            | ные технические характеристики   |                                                                                          |
|            | средства поверки                 |                                                                                          |
|            | Основные:                        | Диапазон значений, воспроизводимых эта-                                                  |
|            | Государственный первичный эта-   | лоном:                                                                                   |
|            | лон единиц эллипсометрических    | <ul> <li>эллипсометрический угол ∆ от 0 до 360°;</li> </ul>                              |
|            | углов по государственной         | <ul> <li>эллипсометрический угол</li></ul>                                               |
|            | поверочной схеме для средств из- | Пространственный диапазон области про-                                                   |
|            | мерений эллипсометрических уг-   | странственного воспроизведения эллипсо-                                                  |
|            | лов утвержденной приказом Рос-   | метрических углов Δ и ψ 30 мм.                                                           |
| 8.2.1      | стандарта от 22 октября 2018 г.  | Среднее квадратическое отклонение резуль-                                                |
|            | <b>№</b> 2221.                   | татов измерений, не более:                                                               |
|            | -т.                              | <ul> <li>эллипсометрический угол ∆ 0,02°;</li> </ul>                                     |
|            |                                  | <ul> <li>эллипсометрический угол ψ 0,01°.</li> </ul>                                     |
|            |                                  | Неисключенная систематическая погреш-                                                    |
|            |                                  | ность, не более:                                                                         |
|            |                                  | - эллипсометрический угол $\Delta \pm 0,05^{\circ}$ ;                                    |
|            |                                  | - эллипсометрический угол $\psi \pm 0,03^{\circ}$ .                                      |
|            |                                  | <ul> <li>- диапазон измерений температуры от минус</li> <li>20 до плюс 60 °С;</li> </ul> |
|            |                                  | предел допускаемой основной абсолютной -                                                 |
|            |                                  | погрешности измерения температуры ± 0,3                                                  |
|            |                                  | °C;                                                                                      |
|            |                                  | - диапазон измерений относительной влаж-                                                 |
| 822        | Вспомогательные:                 | ности от 0 до 98 %;                                                                      |
| 8.2.2      | Термогигрометр ИВА-6Н-Д          | - предел допускаемого значения основной                                                  |
|            |                                  | абсолютной погрешности измерения относи-                                                 |
|            |                                  | тельной влажности ± 3 %;                                                                 |
|            |                                  | <ul> <li>диапазон измерения атмосферного давле-</li> </ul>                               |
|            |                                  | ния от 300 до 1100 гПа;                                                                  |
|            |                                  | - предел допускаемого значения основной                                                  |
|            |                                  | абсолютной погрешности измерения давле-                                                  |
|            |                                  | ния ± 2,5 гПа.                                                                           |

P. TERNIGHT

LO TREAME N

3.2 Средства поверки должны быть поверены и аттестованы в установленном порядке.

3.3 Допускается применение других средств, не приведенных в таблице 2, но обеспечивающих определение (контроль) метрологических характеристик поверяемого средства измерений с требуемой точностью.

# 4 ТРЕБОВАНИЯ К КВАЛИФИКАЦИИ ПОВЕРИТЕЛЕЙ

4.1 К проведению поверки допускаются лица, изучившие настоящую методику, учёный хранитель и лица, допущенные к работе на ГЭТ 186-2017, прошедшие обучение на право поверки по требуемому виду измерений и имеющие квалификационную группу не ниже III в со-

3

ответствии с Правилами по охране труда при эксплуатации электроустановок, указанных в приложении к приказу Министерства труда и социальной защиты РФ от 24.07.13 № 328Н

## 5 ТРЕБОВАНИЯ БЕЗОПАСНОСТИ

5.1 Оборудование, применяемое при калибровке, должно соответствовать требованиям ГОСТ 12.2.003-91. Воздух рабочей зоны должен соответствовать требованиям

ГОСТ 12.1.005-88 при температуре помещения, соответствующей условиям испытаний для легких физических работ. Помещение, в котором проводится калибровка, должно соответствовать требованиям пожарной безопасности по ГОСТ 12.1.004-91 и иметь средства пожаротушения по ГОСТ 12.4.009-83.

# 6 УСЛОВИЯ ПОВЕРКИ

6.1 Все операции поверки проводятся при следующих внешние условия:

- температура окружающей среды, <sup>0</sup>С

- атмосферное давление, кПа

- относительная влажность воздуха, %, не более

6.2 Помещение, где проводится поверка, должно быть чистым и сухим, свободным от пыли, паров кислот и щелочей.

# 7 ПОДГОТОВКА К ПОВЕРКЕ

7.1 Провести измерения параметров окружающей среды.

7.2 Проверить выполнение требований, указанных в п.б.

7.3 Включить эллипсометр из состава Государственного первичного эталона единиц эллипсометрических углов и дать прогреться в течение 30 минут.

7.4 Запустить программу CompleteEASE (иконка CompleteEASE на рабочем столе), после чего автоматически пройдет инициализация эллипсометра и тестирование полвижек. После процедур инициал

| r neyhok 1 – Okno npor paining completell to | Рисунок 1 | – Окно | программы | Compl | leteEAS |
|----------------------------------------------|-----------|--------|-----------|-------|---------|
|----------------------------------------------|-----------|--------|-----------|-------|---------|

| CompleteEASE                          |        |                      | o* Ø`     |
|---------------------------------------|--------|----------------------|-----------|
| Measurement Analysis Hardware Options | - 14 1 |                      |           |
| System Status                         |        | Fit Results          |           |
| Waiting to Acquire Data               |        | No Results Available |           |
| Measurement Controls                  | -      |                      |           |
| Node: Fast Sample Alignment: Standard | - La   |                      |           |
| Modej: None                           | -      |                      |           |
| Save Data after Measurement           |        |                      |           |
| Massura                               |        |                      |           |
| Measure                               |        |                      |           |
|                                       |        |                      |           |
|                                       |        |                      |           |
|                                       |        | View Prev. Results   |           |
|                                       |        |                      |           |
| Graph Type                            |        |                      | Show Data |
|                                       |        |                      |           |
|                                       |        |                      |           |
|                                       |        |                      |           |
|                                       |        |                      |           |
|                                       |        |                      |           |
|                                       |        |                      |           |
|                                       |        |                      |           |
|                                       |        |                      |           |
|                                       |        |                      |           |
|                                       |        |                      |           |
|                                       |        |                      |           |

all

80

от +15 до +25; от 96 до 104:

7.5 Установить источник и детектор эллипсометра в режим 70° (Off-Sample) как показано на рис.2 согласно его руководству по эксплуатации.

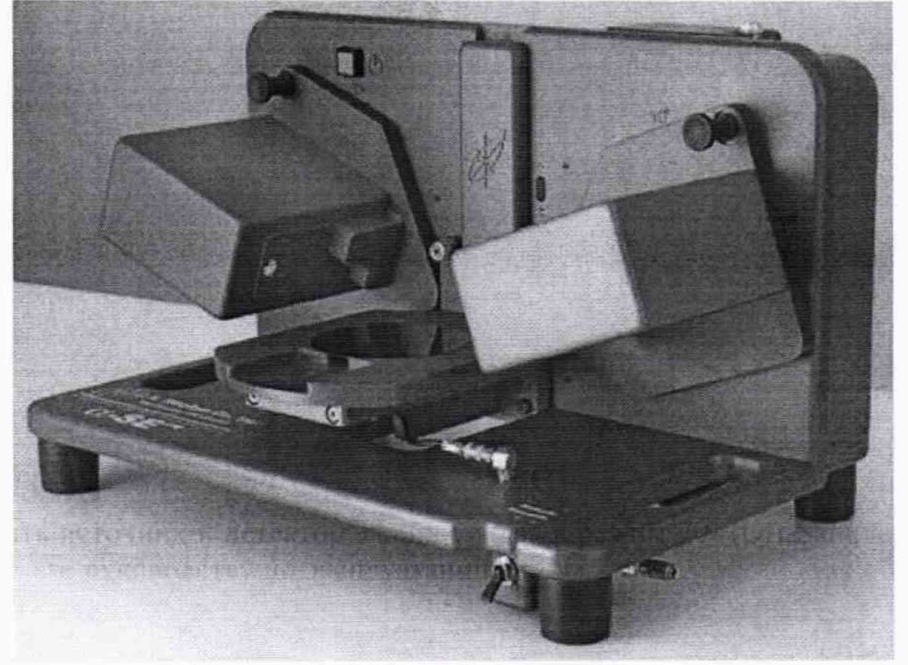

Рисунок 2 - Внешний вид эллипсометра

7.6 Включить вакуумную помпу эллипсометра.

7.7 Провести настройку эллипсометра

7.7.1 Поместить на держатель образца эллипсометра калибровочную пластину Woollam с 250 Å пленкой SiO<sub>2</sub> на Si (в составе эллипсометра) так, чтобы центр пластины располагался в зоне измерений.

7.7.2 Переместить переключатель помпы на эллипсометре в положение «Вкл» (рис.3) для фиксации пластины на держателе образца.

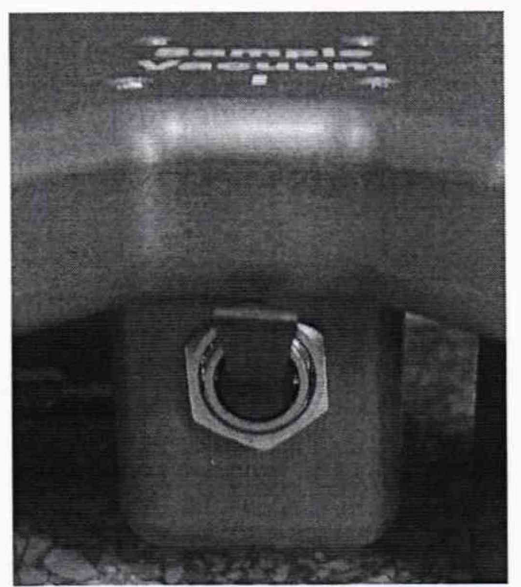

Рисунок 3 – Переключатель помпы

7.7.3 В программе CompleteEASY выбрать закладку «Hardware» и в поле «Calibration» нажать кнопку «Off-Sample baseline» (рис.4).

|               |                            |                             |                            |                                                                                                    | IVIII 012             |
|---------------|----------------------------|-----------------------------|----------------------------|----------------------------------------------------------------------------------------------------|-----------------------|
|               | W. M. M. M. M. M. M. M. M. | de la desta de se de se     | 1. 1. 1. 1. 1. 1. 1. 1.    |                                                                                                    | 5 a 1                 |
| Measurement / | Analysis Hardware C        | Options                     |                            |                                                                                                    |                       |
|               |                            |                             | New York Street            |                                                                                                    |                       |
|               | Hardware                   | Signal                      | Calibration                | Show Logs                                                                                                    |                       |
|               | Re-initialize              | Display                     | S-T baseline               | Hardware                                                                                                    |                       |
|               | Park Z-Stage               | Max Sig. Display            | Off-Sample baseline        | Error                                                                                                    |                       |
|               |                            | 7-Stage Scan                |                            | And a second second second second second second second second second second second second second second second |                       |
|               |                            | 2 ongo ocum                 |                            |                                                                                                    |                       |
|               | Alter and a second         | J                           |                            |                                                                                                    |                       |
|               |                            |                             |                            |                                                                                                    |                       |
|               |                            |                             |                            |                                                                                                    |                       |
|               |                            |                             |                            |                                                                                                    |                       |
|               |                            |                             |                            |                                                                                                    |                       |
|               |                            |                             |                            |                                                                                                    |                       |
|               |                            |                             |                            |                                                                                                    |                       |
|               |                            |                             |                            |                                                                                                    |                       |
|               |                            |                             |                            |                                                                                                    |                       |
| <b></b>       | n vo do de un po militar   | al construction provide the | an ini an ini an ini an an | tion where we we see to                                                                                        | the second and second |
| Graph Type    |                            |                             |                            |                                                                                                    | Silow Data            |
|               |                            |                             |                            |                                                                                                    |                       |
|               |                            |                             |                            |                                                                                                    |                       |
|               |                            |                             |                            |                                                                                                    |                       |
|               |                            |                             |                            |                                                                                                    |                       |
|               |                            |                             |                            |                                                                                                    |                       |
|               |                            |                             |                            |                                                                                                    |                       |
|               |                            |                             |                            |                                                                                                    |                       |
|               |                            |                             |                            |                                                                                                    |                       |
|               |                            |                             |                            |                                                                                                    |                       |
|               |                            |                             |                            |                                                                                                    |                       |
|               |                            |                             |                            |                                                                                                    |                       |
|               |                            |                             |                            |                                                                                                    |                       |
|               |                            |                             |                            |                                                                                                    |                       |
|               |                            |                             |                            |                                                                                                    |                       |
|               |                            |                             |                            |                                                                                                    |                       |

Рисунок 4 – Закладка Hardware программы CompleteEASY

7.7.4 В появляющихся окнах нажать кнопку «Ok», после чего автоматически запускается процесс настройки. После завершения процесса настройки на экране будет отображаться окно программы, как показано на рис.5.

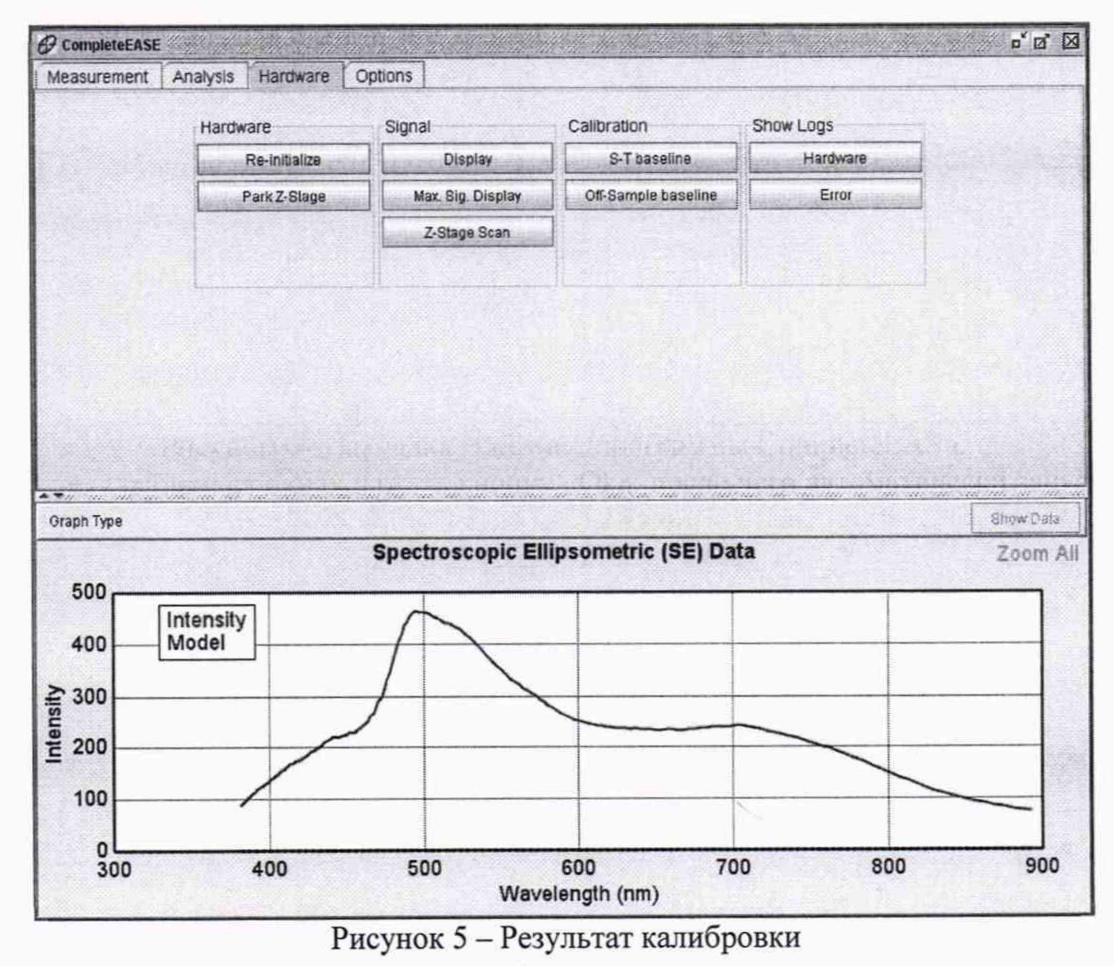

7.7.5 Переместить переключатель помпы на эллипсометре в положение «Выкл» и удалить калибровочную пластину Woollam с держателя образца эллипсометра.

7.7.6 В программе CompleteEASY открыть закладку «Analysis», в поле «Model» нажать кнопку «Clear» и удалить открытую модель (рис.6), которая автоматически загружается при настройке эллипсометра.

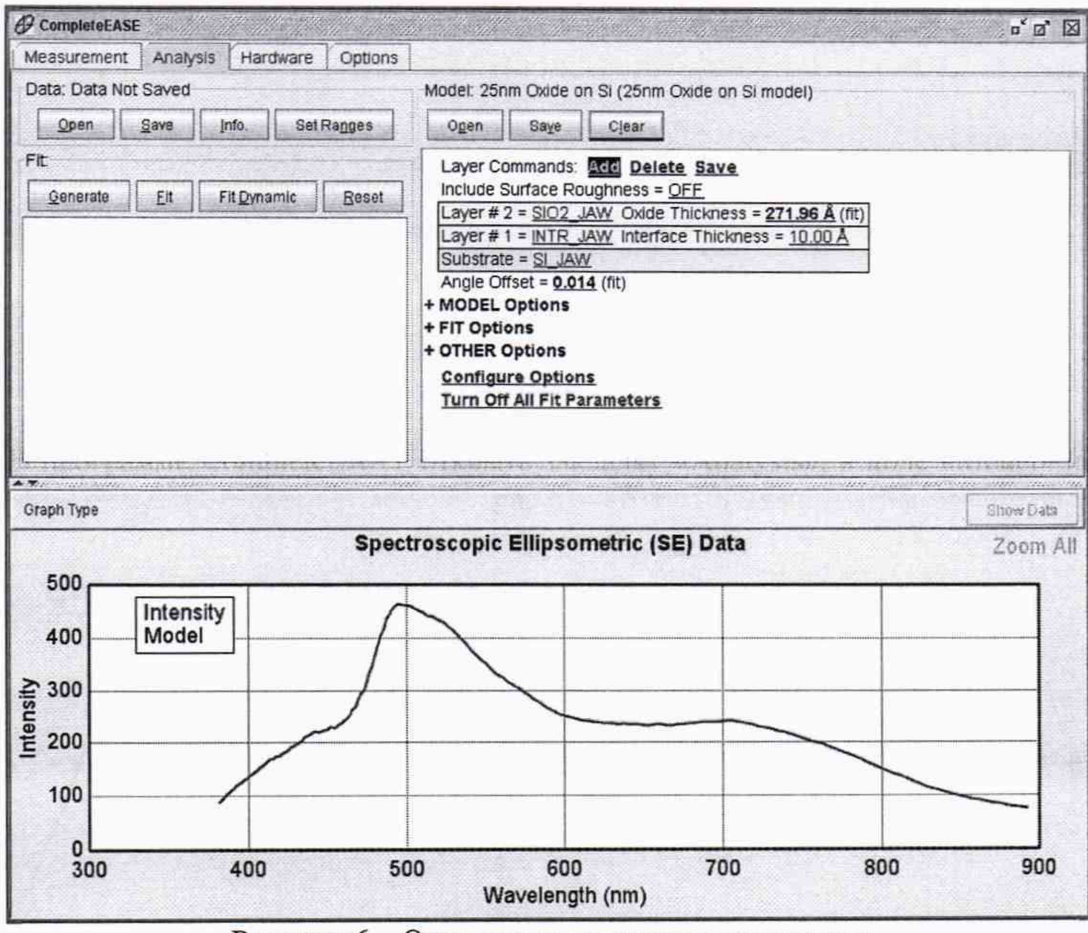

Рисунок 6 - Окно в процессе удаления модели

#### 8 ПРОВЕДЕНИЕ ПОВЕРКИ

#### 8.1 Внешний осмотр

8.1.1 При внешнем осмотре должно быть установлено соответствие поверяемых мер следующим требованиям:

– соответствие комплектности мер Руководству по эксплуатации «Меры пространственного распределения эллипсометрических углов OptiReader»;

- наличие маркировки на мерах (заводской номер меры и логотип изготовителя);

- отсутствие механических повреждений.

8.1.2 Меры считаются прошедшими операцию поверки, если выполняются требования 8.1.1.

#### 8.2 Определение метрологических характеристик

#### 8.2.1 Определение номинальных значений эллипсометрических углов

8.2.1.1 Установить на рабочий стол эллипсометра ложемент из состава мер (рисунок 7). Зафиксировать ложемент при помощи двух винтов М4 с нижней стороны стола.

8.2.1.2 Установить на меру шайбу (входит в состав ложемента), таким образом, чтобы торец шайбы совпадал с торцом плечиков трубки (рисунок 8). Завернуть стопорный винт для фиксации шайбы. На шайбе по кругу нанесены шесть рисок через угол, составляющий 60°.

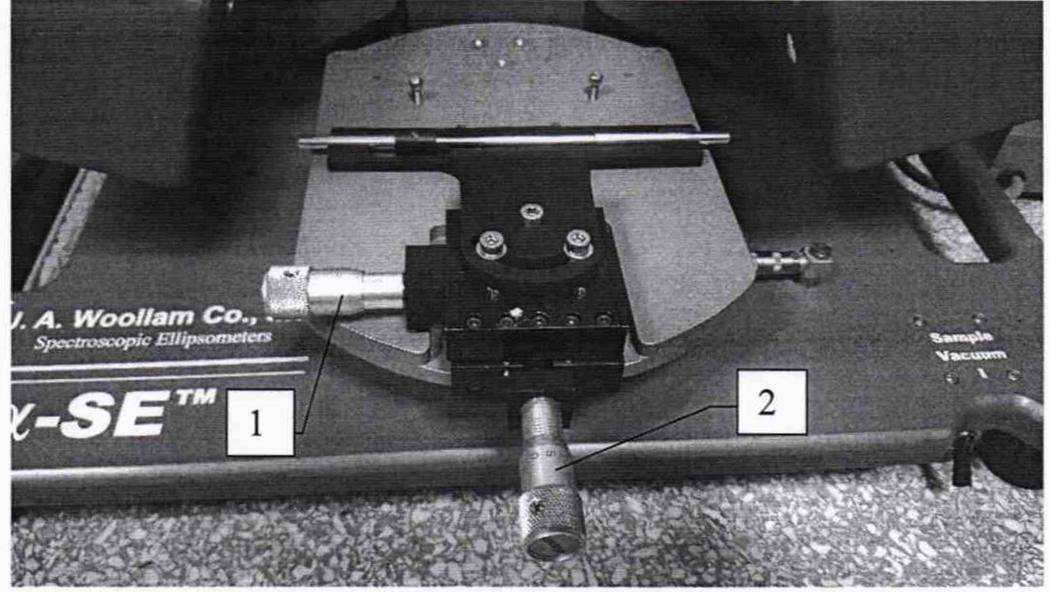

Рисунок 7 – Внешний вид ложемента с мерой

8.2.1.3 Расположить меру на ложементе таким образом, чтобы торец шайбы вплотную примыкал к торцу прямоугольного отверстия ложемента (рисунок 7). Поворотом шайбы совместить риску на шайбе с отметкой на ложементе. С помощью микрометрических винтов 1, 2 (рисунок 7) установить двухкоординатную подвижку с ложементом в позицию ± 2 мм от ее центрального положения.

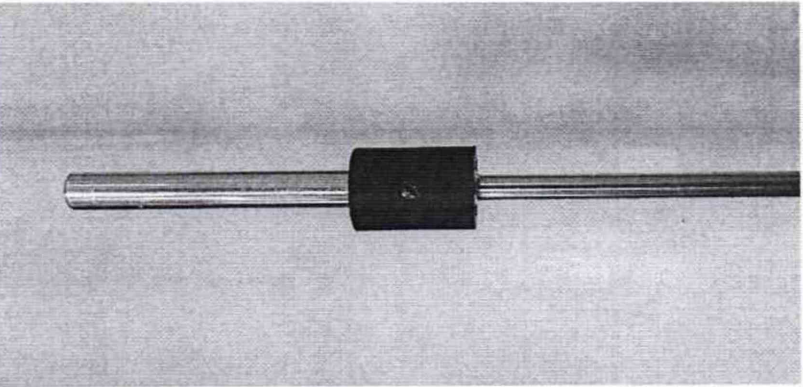

Рисунок 8 – Внешний вид меры с шайбой

8.2.1.4 При помощи микрометрического винта 2 подстроить положение ложемента таким образом, чтобы отраженный свет от источника попадал на детектор эллипсометра (рис.9).

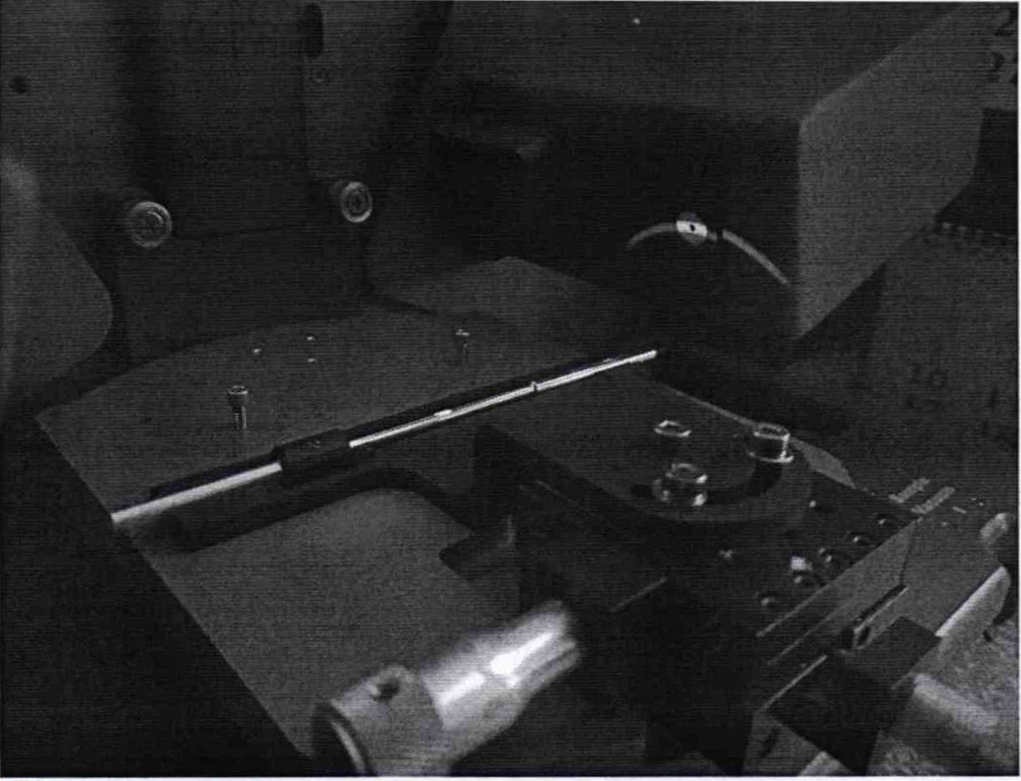

Рисунок 9 – Регулировка положения ложемента

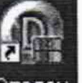

8.2.1.5 Запустить программу Эталон (иконка Эталон на рабочем столе) и ввести в соответствующее поле значение длины волны, на которой необходимо проводить измерения (Рис.10). Измерения проводят последовательно на длинах волн: 466, 525, 596, 638 нм.

| Эта | лон           |       |       |                    |
|-----|---------------|-------|-------|--------------------|
| Дли | на волны, нм. | 532,8 | Окно  | аппроксимации, нм. |
| Сте | пень полинома | 2     |       | 50                 |
| N   | Psi           |       | Delta |                    |
|     |               |       |       |                    |
|     |               |       |       |                    |
|     |               |       |       |                    |
|     |               |       |       |                    |
|     |               |       |       |                    |
|     | 6 - E         |       |       |                    |

Рисунок 10 – Окно программы Эталон

8.2.1.6 В программе CompleteEASY перейти на закладку «Measurement».
8.2.1.7 В поле «Measurement Controls» выбрать следующие параметры (рис.11):
«Mode» – «Long»

«Sample Alignment» - «Standard»

## «Model» - «None»

8.2.1.8 Снять галочку напротив «Save Data after Measurement.

| asurement Analysis Hardware Options<br>tem Status<br>asurement Controls<br>a: Long V Sample Alignment: Standard V<br>et: None V<br>Save Dala after Measurement<br>Measure | sults<br>sults Available |                    |        |        |
|----------------------------------------------------------------------------------------------------|--------------------------|--------------------|--------|--------|
| tem Status<br>atting to Acquire Data<br>asurement Controls<br>ie: Long V Sample Alignment: Standard V<br>Save Data after Measurement<br>Measure                           | sults<br>sults Available |                    |        |        |
| Aiting to Acquire Data<br>asurement Controls<br>le: Long V Sample Alignment Standard V<br>El: None V<br>Qave Data after Measurement<br>Measure                            | sults Available          |                    |        |        |
| asurement Controls<br>ie: Long  Sample Alignment: Standard<br>Save Dala after Measurement<br>Measure                                                                      |                          |                    |        | 14114  |
| e: Long Sample Alignment Standard<br>et: None<br>Save Data after Measurement<br>Measure                                                                                   |                          |                    |        |        |
| et None  Save Dals after Measurement  Measure                                                                                                    |                          |                    |        |        |
| Save Dala after Measurement Measure                                                                                                    |                          |                    |        |        |
| Measure                                                                                                    |                          |                    |        |        |
| Measure                                                                                                    |                          |                    |        |        |
|                                                                                                    |                          |                    |        |        |
|                                                                                                    |                          |                    |        |        |
|                                                                                                    |                          |                    |        |        |
|                                                                                                    |                          |                    |        |        |
| THE ALL THE SHE SHE WAS ADDRESSED AND SHE SHE SHE SHE SHE SHE                                                                                                    |                          | View Prev. Results | . atta | den.   |
| oh Type                                                                                                    |                          |                    | Show   | v Data |
| Spectroscopic Ellip                                                                                                    | psometric (SE) D         | Data               | Zo     | om All |
| 500                                                                                                    |                          |                    |        | _      |
| Intensity                                                                                                    |                          |                    |        |        |
| 400                                                                                                    |                          |                    |        | -      |
| 200                                                                                                    |                          |                    |        |        |
|                                                                                                    |                          |                    |        |        |
| 200                                                                                                    |                          |                    |        | -      |
|                                                                                                    |                          |                    |        |        |
| 100                                                                                                    |                          |                    |        | -      |
| 0                                                                                                    |                          |                    |        | 102.5  |
| 300 400 500                                                                                                    |                          |                    |        |        |

Рисунок 11 – Изменение параметров в поле в поле «Measurement Controls»

8.2.1.9 Нажать кнопку «Measure» для начала измерений (рис.11). После завершения процесса измерений в нижней половине окна программы CompleteEASY появятся графики зависимости измеренных значений эллипсометрических углов Пси и Дельта от длины волны (рис.12).

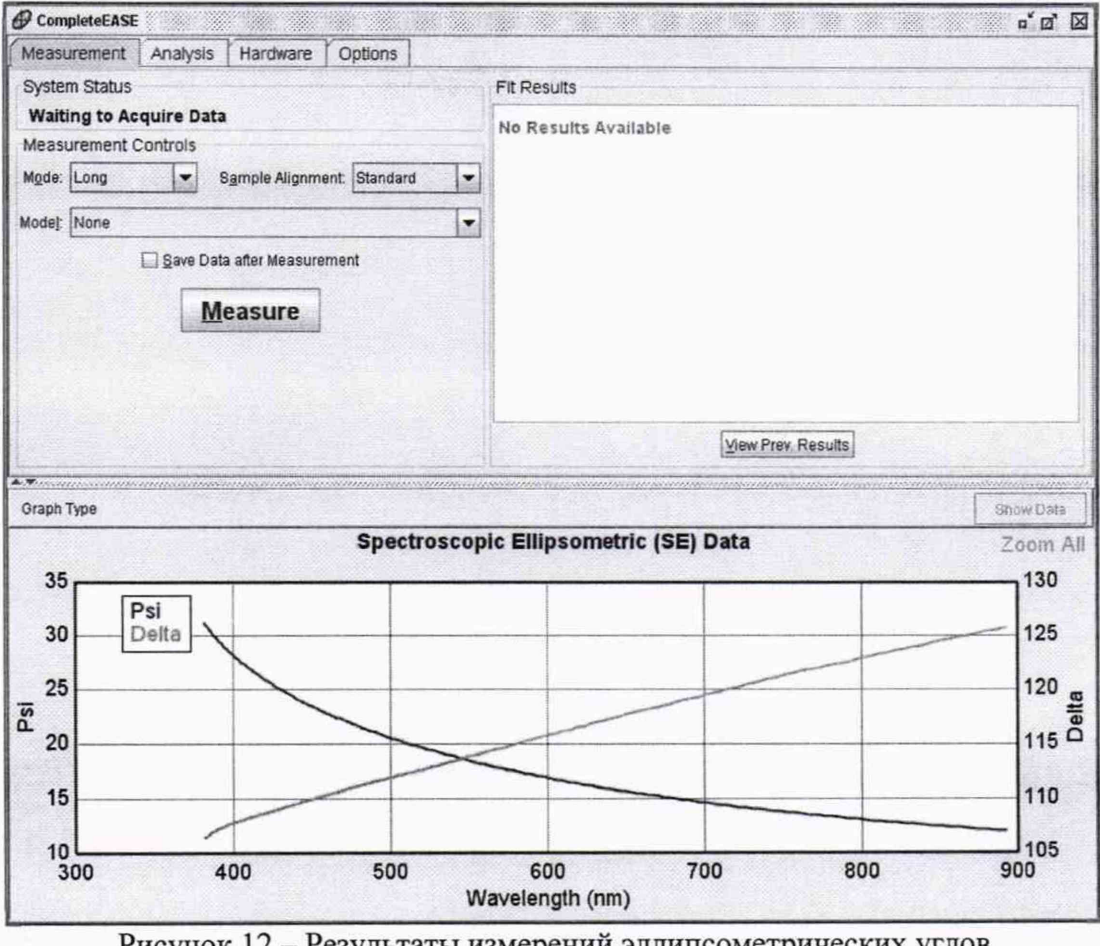

Рисунок 12 - Результаты измерений эллипсометрических углов

8.2.1.10 Нажать правой кнопкой мыши в поле графиков для вызова выпадающего меню и выбрать в нем пункт «Copy Data to Clipboard» (рис.13), измеренные значения эллипсометрических углов Пси и Дельта на указанной длине волны автоматически передадутся в программу Эталон (рис.14).

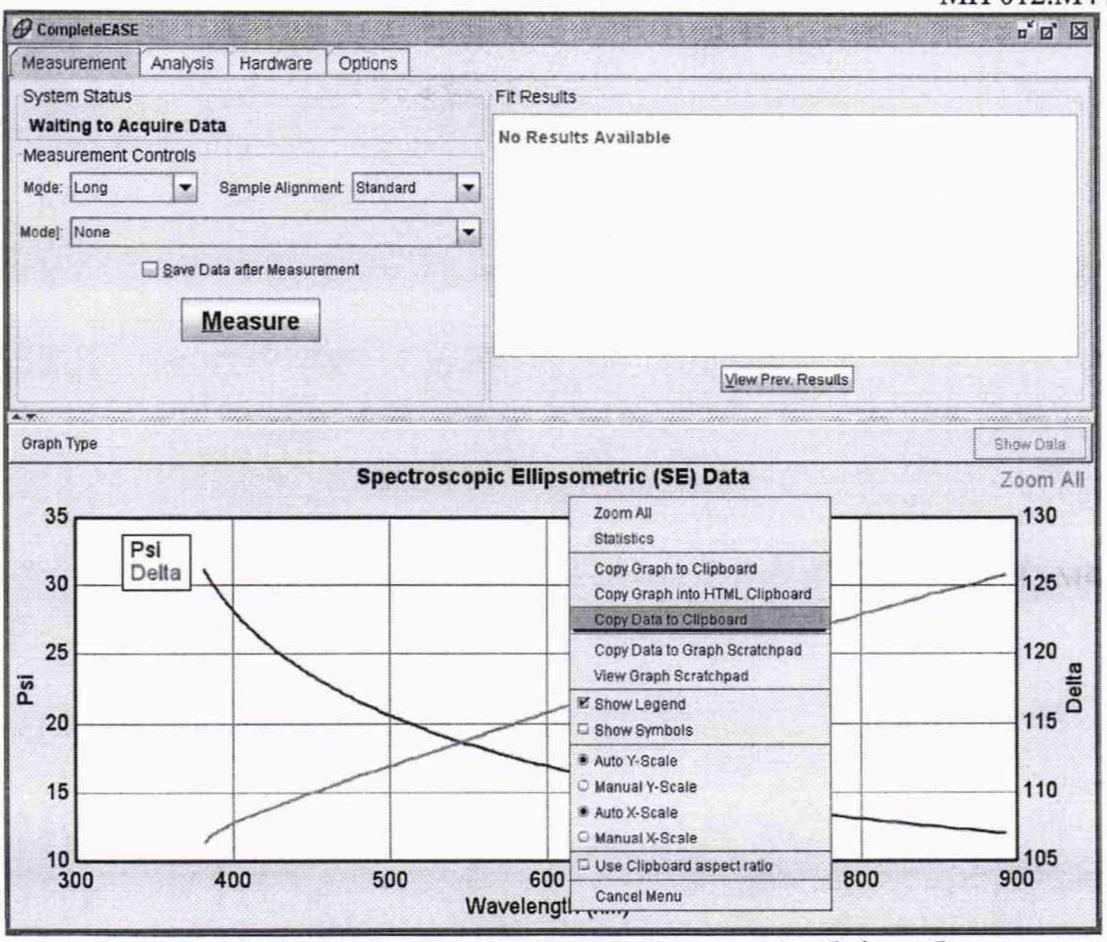

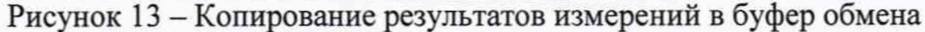

| Длина волны, нм.  | 632,8 | Окно аппроксимации, н |
|-------------------|-------|-----------------------|
| Степень полинома  | 2     | 50                    |
| NΩ Ψ              | 1 4 1 | Δ                     |
| 1 16,068          | 1     | 16,984                |
|                   |       |                       |
|                   |       |                       |
|                   |       |                       |
|                   |       |                       |
|                   |       |                       |
|                   |       |                       |
|                   |       |                       |
| Среднее Ѱ: 16,068 | Сре   | днее ∆: 116,984       |

Рисунок 14 – Передача данных в программу Эталон

8.2.1.11 Повернуть меру с шайбой на одно деление «на себя», таким образом, чтобы следующая риска на шайбе совпала с отметкой на ложементе. Повторить действия указанные в пп. 8.2.1.9 и 8.2.1.10.

8.2.1.12 Повторить операции по п. 8.2.1.11 пять раз, чтобы мера совершила полный оборот в ложементе вокруг своей оси.

8.2.1.13 С помощью микрометрического винта 1 (рисунок 7) переместить меру вдоль ее оси на 5 мм влево. Отсчет перемещения вести по шкале, нанесенной на микрометрическом винте. Повторить действия по пп. 8.2.1.9-8.2.1.12.

8.2.1.14 С помощью микрометрического винта 1 (рисунок 7) переместить меру вдоль ее оси на 10 мм вправо. Отсчет перемещения вести по шкале, нанесенной на микрометрическом винте. Повторить действия по пп. 8.2.1.9-8.2.1.12.

8.2.1.15 Для сохранения отчета нажать правой кнопкой мыши в программе Эталон и выбрать пункт «Сохранить отчет» (рисунок 15), отчет будет сохранен автоматически в файл report.txt в папку, где расположена программа Эталон. В окне должно быть 18 значений результатов измерений, характеризующих пространственное распределение эллипсометрических углов меры.

| 1,лина | а волны, нм. | 632,8                       | Окно аппроксимации, ни |
|--------|--------------|-----------------------------|------------------------|
| Ітепе  | ень полинома | 2                           | 50                     |
| N₽     | ψ            |                             | Δ                      |
| 9      | 16,068       |                             | 116,984                |
| 10     | 16,036       |                             | 117,134                |
| 11     | 16,048       |                             | 117,178                |
| 12     | 16,070       |                             | 117,176                |
| 13     | 16,050       |                             | 117,123                |
| 14     | 16,060       |                             | 117,044                |
| 15     | 16,063       |                             | 117,126                |
| 16     | 16,044       |                             | 117,103                |
| 17     | 16,059       |                             | 117,094                |
| 18     | 16,051       |                             | 117,113                |
|        | y<br>y       | далить выбран<br>далить все | ное                    |
|        | C            | охранить отчет              |                        |

Рисунок 15 - Сохранение отчета в программе Эталон

8.2.1.16 За результат измерения эллипсометрических углов на указанной длине волны принимают среднее арифметическое значение, вычисленное в программе Эталон, которое указано в отчете report.txt.

8.2.1.17 С помощью щелчка правой кнопки мыши в окне программы Эталон вызвать контекстное меню и выбрать в нём пункт «удалить все».

8.2.1.18 Выполнить операции по пп. 8.2.1.9 и 8.2.1.10 пять раз подряд в одном фиксированном положении меры для четырёх длин волн: 466, 525, 596, 638 нм. Сохранить отчет с результатами измерений.

8.2.1.19 Операции по пп. 8.2.1.2 – 8.2.1.18 выполнить для каждой из пяти мер.

8.2.1.20 Меры считаются прошедшими операцию поверки если средние значения, полученные по результатам 8.2.1.16 соответствуют диапазону указанному в таблице 3.

| Таблица 3 – | Диапазоны значений | эллипсометрических | углов |
|-------------|--------------------|--------------------|-------|
|-------------|--------------------|--------------------|-------|

| Наименование характеристики                 | Значение     |
|---------------------------------------------|--------------|
| Диапазон измерений эллипсометрических углов |              |
| (на длинах волн 466, 525, 596, 638 нм), °:  |              |
| Пси ψ                                       | от 30 до 60  |
| Дельта $\Delta$                             | от 80 до 260 |

П р и м е ч а н и е: Действительные значения эллипсометрических углов устанавливаются при проведении периодической поверки и могут отличаться от номинальных.

## 8.2.2 Определение пределов допускаемой абсолютной погрешности измерений эллипсометрических углов

8.2.2.1 Вычислить по формуле (1) коэффициент k, зависящий от соотношения случайной составляющей погрешности и неисключенной систематической погрешности.

$$k = \frac{\varepsilon + \Theta_{\Sigma}}{S + \frac{\Theta_{\Sigma}}{\sqrt{3}}}$$
(1)

где  $\varepsilon$  – доверительные границы случайной погрешности, рассчитаные по формуле (2), °;  $\Theta_{\Sigma}$  – границы неисключенной систематической погрешности эллипсометра из состава ГЭТ 186-2017 (значение погрешности приведено в паспорте ГЭТ 186-2017), °; *S* – среднеквадратичное отклонение измерений по пяти значениям измерений в одной точке трубки, полученное в отчете программы Эталон для указанной длины волны, °;

$$\varepsilon = t \cdot S \tag{2}$$

где t – коэффициент Стьюдента (t = 2,57 для пяти измерений и вероятности P = 0,95); S – среднеквадратичное отклонение измерений по пяти значениям измерений в одной точке трубки, полученное в отчете программы Эталон для указанной длины волны, °;

8.2.2.2 Вычислить пределы допускаемой абсолютной погрешности измерений эллипсометрических углов (ψ и Δ) по 8.2.1.18 для каждой из пяти мер на четырех длинах волн по формуле:

$$\Delta_{\Sigma} = \pm k \cdot \sqrt{S^2 + \left(\frac{\Theta_{\Sigma}}{\sqrt{3}}\right)^2} \tag{3}$$

где k – коэффициент, зависящий от соотношения случайной составляющей погрешности и неисключенной систематической погрешности для вероятности P = 0,95, рассчитанный по формуле (1);

*S* – среднеквадратичное отклонение измерений по пяти значениям измерений в одной точке трубки, полученное в отчете программы Эталон для указанной длины волны, °;

*θ* – неисключенная систематическая погрешность эллипсометра из состава ГЭТ 186-2017 (значение погрешности приведено в паспорте ГЭТ 186-2017), °.

8.2.2.3 Меры считаются прошедшими операцию поверки, если пределы допускаемой абсолютной погрешности измерений для каждой меры не превышает на всех длинах волн значений:

± 0,1° для угла ψ; ± 0,2° для угла Δ.

## 9 Оформление результатов поверки

9.1 Результаты поверки оформляются протоколом поверки (форма протокола приведена в приложении А настоящей методики поверки).

9.2 При положительных результатах поверки меры признаются годными. На них выдаётся свидетельство о поверке установленной формы с указанием полученных по п.п. 8.2.1 – 8.2.2 фактических значений метрологических характеристик мер и наносят знак поверки (место нанесения указано в описании типа) согласно Приказу Министерства промышленности и торговли Российской Федерации №1815 от 02.07.2015 «Об утверждении Порядка проведения поверки средств измерений, требования к знаку поверки и содержанию свидетельства о поверке», и меры допускают к эксплуатации.

9.3 Меры, прошедшие поверку с отрицательным результатом, признаются непригодными, не допускаются к применению и на них выдается извещение о непригодности с указанием причин. Свидетельство о предыдущей поверке и знак поверки аннулируют и выписывают «Извещение о непригодности» с указанием причин в соответствии с требованиями Приказа Министерства промышленности и торговли Российской Федерации №1815 от 02.07.2015.

Начальник отделения ФГУП «ВНИИОФИ»

Начальник лаборатории ФГУП «ВНИИОФИ»

Ведущий инженер ФГУП «ВНИИОФИ»

Æ

Г.Г. Левин

Г.Н. Вишняков

А.Д. Иванов

#### ПРИЛОЖЕНИЕ А

к Методике поверки МП 012.М44-19

«ГСИ. Меры пространственного распределения эллипсометрических углов OptiReader<sup>тм</sup>»

## **ПРОТОКОЛ** первичной / периодической поверки от «\_\_\_\_»\_\_\_\_ 20\_ года

Средство измерений: «Меры пространственного распределения эллипсометрических углов OptiReader<sup>TM</sup>» Наименование СИ, тип

3ab. № No/No

Заводские номера блоков

Принадлежащее

Поверено в соответствии с методикой поверки МП 012.М44-19 «ГСИ. Меры пространственного распределения эллипсометрических углов OptiReader<sup>TM</sup>. Методика поверки», утверждённой ФГУП «ВНИИОФИ» 15.02.2019 г. Наименование документа на поверку, кем утвержден (согласован), дата

Наименование юридического лица, ИНН

#### С применением эталонов

(наименование, заводской номер, разряд, класс точности или погрешность)

#### При следующих значениях влияющих факторов:

(приводят перечень и значения влияющих факторов, нормированных в методике поверки)

| температура окружающей среды, °С             | от +15 до +25    |
|----------------------------------------------|------------------|
| относительная влажность воздуха, %, не более | 80               |
| атмосферное давление, кПа                    | . от 84 до 106,7 |

#### Внешний осмотр:

#### Определение метрологических характеристик:

Действительное среднее значение пространственного распределения эллипсометрических углов

| Длина волны<br>№ изм.             |                                      | нм) |            |   |            |   |            |   |  |
|-----------------------------------|--------------------------------------|-----|------------|---|------------|---|------------|---|--|
|                                   | λ = 466 нм                           |     | λ = 525 нм |   | λ = 596 нм |   | λ = 638 нм |   |  |
|                                   | Значения эллипсометрических углов, ° |     |            |   |            |   |            |   |  |
|                                   | Ψ                                    | Δ   | ψ          | Δ | ψ          | Δ | ψ          | Δ |  |
| 1                                 |                                      |     |            |   |            |   |            |   |  |
|                                   |                                      |     |            |   |            |   |            |   |  |
| 18                                |                                      |     |            |   |            |   |            |   |  |
| Среднее<br>измеренное<br>значение |                                      |     |            |   |            |   |            |   |  |

| Длина волны                                                                | Заводской номер трубки №             |   |                                |   |                          |   |                            |   |  |  |
|----------------------------------------------------------------------------|--------------------------------------|---|--------------------------------|---|--------------------------|---|----------------------------|---|--|--|
|                                                                            | λ = 466 нм                           |   | инальная толщин:<br>λ = 525 нм |   | а покрытия<br>λ = 596 нм |   | $\lambda = 638 \text{ HM}$ |   |  |  |
|                                                                            | Значения эллипсометрических углов, ° |   |                                |   |                          |   |                            |   |  |  |
| № изм.                                                                     | Ψ                                    | Δ | ψ                              | Δ | ψ                        | Δ | Ψ                          | Δ |  |  |
| 1                                                                          |                                      |   |                                | - |                          |   |                            |   |  |  |
|                                                                            |                                      |   |                                |   |                          |   |                            |   |  |  |
| 5                                                                          |                                      |   |                                |   |                          |   |                            |   |  |  |
| Среднее<br>измеренное<br>значение                                          |                                      |   |                                |   |                          |   |                            |   |  |  |
| СКО                                                                        |                                      |   |                                |   |                          |   |                            |   |  |  |
| Граница<br>неисключенной<br>систематиче-<br>ской<br>погрешности            |                                      |   |                                |   |                          |   |                            |   |  |  |
| Коэффициент <i>k</i><br>для вероятности<br>P=0,95                          |                                      |   |                                |   |                          |   |                            |   |  |  |
| Доверительные<br>границы допус-<br>каемой абсо-<br>лютной погреш-<br>ности |                                      |   |                                |   |                          |   |                            |   |  |  |

# Доверительные границы допускаемой абсолютной погрешности

Рекомендации Средство измерений признать пригодным (или непригодным) для применения

Исполнители:\_\_\_\_\_

подписи, ФИО, должность